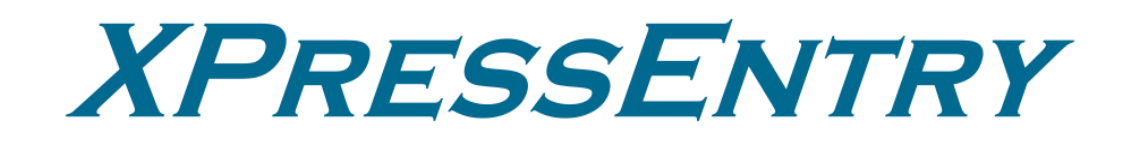

# **XPressEntry / RS2 REST**

Revision 11/22/2023

For use with the XPressEntry Mobile Access Control System

By

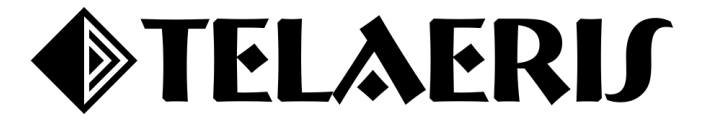

## Contents

| Purpose                                            | 3 |
|----------------------------------------------------|---|
| Pre-requisites/Requirements                        | 3 |
| Limitations                                        | 3 |
| Setting Up RS2 to Synchronize with XPressEntry     | 3 |
| Order of Operations                                | 3 |
| Setup RS2 Data and Settings                        | 3 |
| Setting Web API Port                               | 3 |
| Binding Self-Signed Certificate with API Port      | 4 |
| With IIS                                           | 4 |
| Without IIS                                        | 5 |
| Bind Web API Port to SSL Certificate               | 6 |
| RS2 Panel + Reader Configuration                   | 7 |
| Setup Admin User                                   | 8 |
| Enable XPressEntry Synchronization                 | 0 |
| Set up Data Manager                                | 0 |
| Sync Timers 1                                      | 1 |
| Sync Options12                                     | 2 |
| RS2 Data Manager Setup Page11                      | 3 |
| Configuring XPressEntry Using RS2 Access It Data14 | 4 |
| Users                                              | 5 |
| User Permissions1                                  | 5 |
| Readers1                                           | 6 |
| XPressEntry Readers                                | 6 |
| RS2 Access It Readers 1'                           | 7 |
| Doors1                                             | 8 |
| Groups19                                           | 9 |
| XPressEntry Groups                                 | 9 |
| RS2 ACCESS IT Access Levels                        | 9 |
| Activities                                         | 0 |

## Purpose

This document is intended to instruct users on how to synchronize an XPressEntry system with an **RS2 ACCESS IT** system. XPressEntry has the capability of providing access control management from a handheld device. For XPressEntry setup information, see the document: "XPressEntry Installation and Upgrade" found at <u>https://telaeris.com/documentation</u>.

## **Pre-requisites/Requirements**

- 1. XPressEntry 3.4+
- 2. RS2 ACCESS IT version 9.0.1+
- 3. RS2 Web API License and API Key
  - a. Obtained from the RS2 ACCESS IT team.
- 4. The SSL Certificate needs to be installed on the machine where ACCESS IT is running and should be bound to the RS2 Web API.
  - a. Steps for creating self-signed SSL certificate and binding to the API port is explained in the section: Adding a self-signed certificate.
- 5. **RS2** ACCESS IT and XPressEntry are **each** installed on computers or virtual machines that can talk to each other or on the same computer or virtual machine.
- 6. **Ports 30000, 30001** should be open for communication between the XPressEntry Server and handhelds on the machine where XPressEntry is to be installed.

### Limitations

The RS2 Web API does not allow you to pull historical activities from RS2 ACCESS IT to XPressEntry; however, it is possible to get real time badge scans. In addition, you can identify the current location of users via the occupancy update.

## Setting Up RS2 to Synchronize with XPressEntry

It is assumed that RS2 ACCESS IT is installed on a server.

- 1. XPressEntry has been tested on RS2 ACCESS IT Version 9.0.1. Please contact Telaeris to confirm compatibility with integrations into other versions of RS2 ACCESS IT.
- 2. RS2 ACCESS IT should have the **WEB API** license activated. WEB API license is provided by RS2.
- 3. **SSL X.509 Certificate** should be installed on the **Access It! Universal.NET** server machine. (Or add a self-signed certificate)

## **Order of Operations**

- 1. Setup RS2 Data and Settings
- 2. Set Readers/Panels to Receive Events
- **3.** Enable XPressEntry Synchronization
- 4. Set up XPressEntry Data
- 5. Set up XPressEntry Handheld Readers
- 6. Validate Functionality via Card Scan

## **Setup RS2 Data and Settings**

Setting Web API Port

- 1. Go to the **Edit Server** dialog box.
- 2. **55459** is the default port number assigned to the **API Service port**. The port number can be set to something different if the default port is not available.

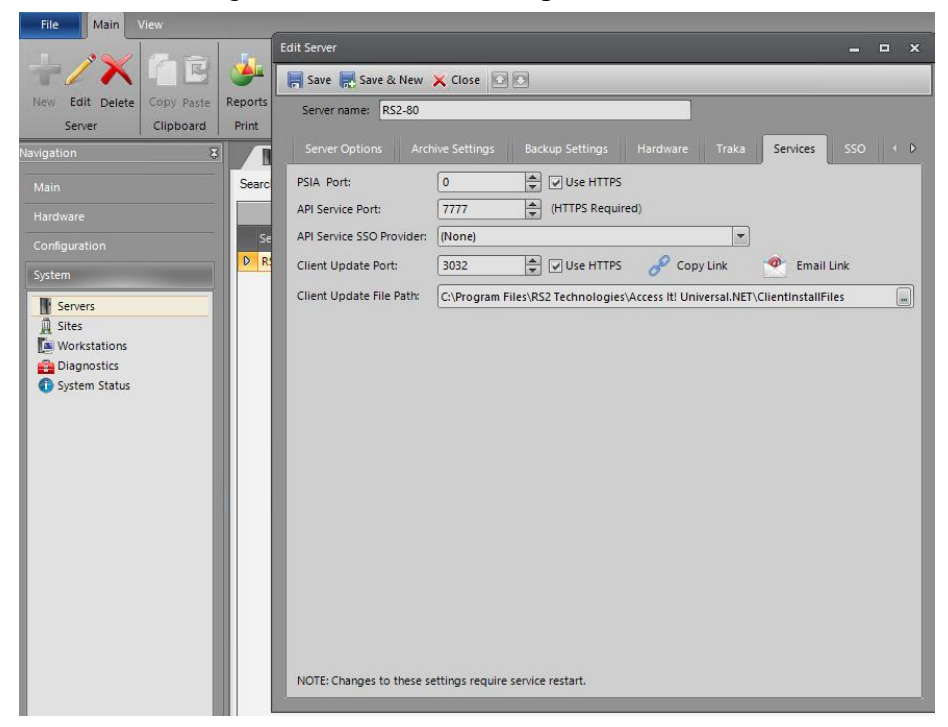

# Binding Self-Signed Certificate with API Port With IIS

1. Enable **IIS** (Internet Information Services) from **Windows Features** dialog box.

| 📷 Windows Features                                                                                                    | —                      |                   | $\times$ |
|----------------------------------------------------------------------------------------------------|------------------------|-------------------|----------|
| Turn Windows features on or off                                                                                                    |                        |                   | ?        |
| To turn a feature on, select its check box. To turn a featu<br>box. A filled box means that only part of the feature is t                                                                                                    | re off, cl<br>urned or | ear its che<br>n. | eck      |
| 🗄 🔁 .NET Framework 4.8 Advanced Services                                                                                                    |                        |                   |          |
| Cartive Directory Lightweight Directory Service                                                                                                    | es                     |                   | 11       |
| Containers                                                                                                    |                        |                   | - 11     |
| Data Center Bridging                                                                                                    |                        |                   | - 11     |
| 🗄 🔲 🛅 Device Lockdown                                                                                                    |                        |                   | - 11     |
| Guarded Host                                                                                                    |                        |                   |          |
| 🗄 🔲 🛅 Hyper-V                                                                                                    |                        |                   |          |
| Internet Information Services                                                                                                    |                        |                   |          |
| Internet Information Services Hostable Web C                                                                                                    | ore                    |                   |          |
| E Egacy Components     E Egacy Components     E Egacy Components     E Egacy Egacy     E Egacy     E Egacy |                        |                   |          |
| 🗄 🔽 🚞 Media Features                                                                                                    |                        |                   |          |
| Microsoft Defender Application Guard                                                                                                    |                        |                   |          |
| ⊞ = Microsoft Message Queue (MSMQ) Server                                                                                                    |                        |                   | -        |
|                                                                                                    | ок                     | Cano              | el       |

- 2. Open IIS Manager from Start Menu or use **Run > inetmgr.**
- 3. Double click on Sever Certificates.

| File View Help |                                                   |                                                                                                    |
|----------------|---------------------------------------------------|----------------------------------------------------------------------------------------------------|
| onnections     | PIDESKTOP-MU40SF7 Home         Filter:          • | Actions<br>Manage Server<br>Restat<br>Start<br>Stop<br>View Application Pools<br>View Sites<br>Change.NET Framework<br>Version<br>Get New Web Platform<br>Components<br>Help |

4. Add a self-signed certificate and name it accordingly.

#### a. e.g. RS2APIServer

| File View Help               |                                                      |                                                |                                              |                                                  |                |                                                   |  |  |  |  |
|------------------------------|------------------------------------------------------|------------------------------------------------|----------------------------------------------|--------------------------------------------------|----------------|---------------------------------------------------|--|--|--|--|
| Connections                  | Server Certificat                                    | les                                            |                                              |                                                  |                | Actions                                           |  |  |  |  |
| ST DESKTOD ANIMOLET (DESKTOP |                                                      |                                                |                                              |                                                  |                |                                                   |  |  |  |  |
| - Application Pools          |                                                      | Create Certificate Request                     |                                              |                                                  |                |                                                   |  |  |  |  |
| > 🙆 Sites                    | Filter: • 😵                                          | Create Domain Certificate                      |                                              |                                                  |                |                                                   |  |  |  |  |
|                              | Name                                                 | Issued To<br>f localhost<br>XPressEntryService | Issued By<br>Iocalhost<br>XPressEntryService | Expiration Date                                  | Certif         | Create Self-Sinned Certificat                     |  |  |  |  |
|                              | IIS Express Development Certif<br>XPressEntryService |                                                |                                              | 15-11-2026 05:30:00 59<br>17-11-2121 01:01:40 96 | 594A:<br>96FEF | Enable Automatic Rebind of<br>Renewed Certificate |  |  |  |  |
|                              | _                                                    |                                                |                                              |                                                  |                | ₩ Hep                                             |  |  |  |  |

#### Without IIS

1. Run the below command on an elevated PowerShell. It will create a self-signed certificate with 3-year validity.

```
$todaydt = Get-Date
$3years = $todaydt.AddYears(3)
New-SelfSignedCertificate -Subject "RS2WEBAPICERT" -
CertStoreLocation "cert:\LocalMachine\My" -notafter $3years
```

2. Copy the **thumbprint** of the certificate to bind it with **Web API Port**.

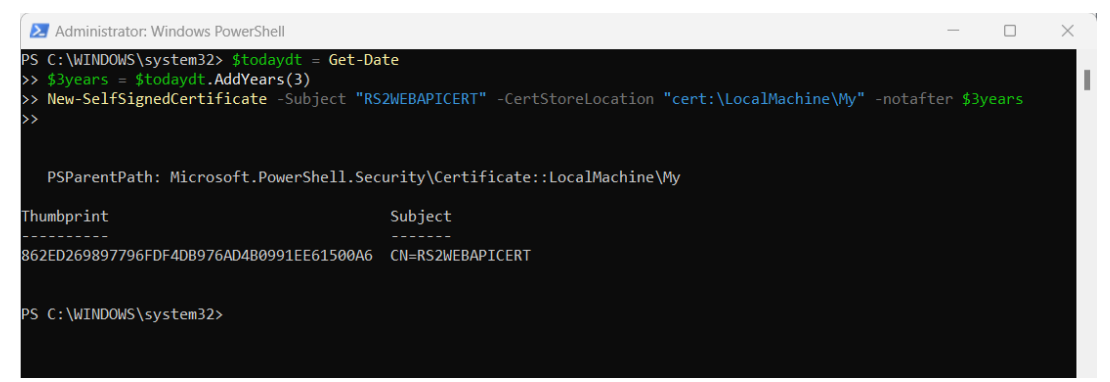

3. To View the certificate, open Manage Computer Certificates (*Certlm.msc*) and locate the certificate under Personal Certificates.

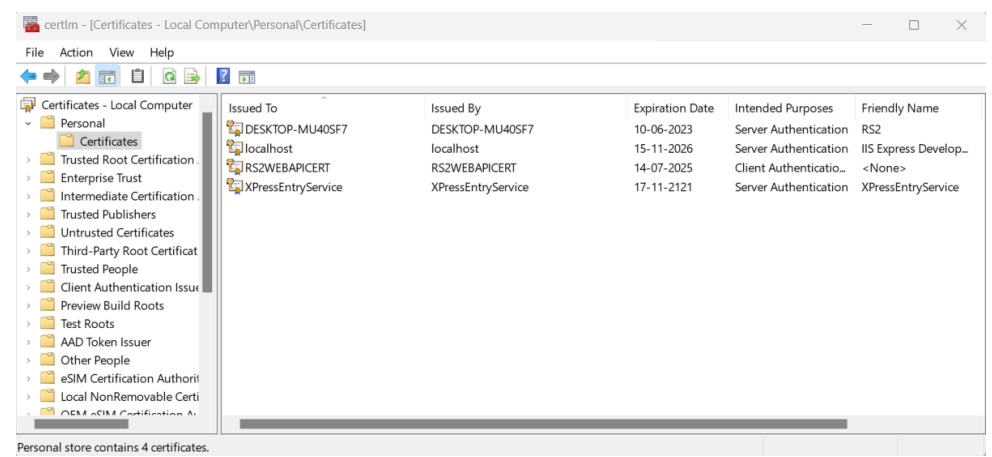

#### Bind Web API Port to SSL Certificate

- 1. Open **Certlm.msc** and locate the certificate under Personal Certificates.
- 2. Copy the **thumbprint** of the certificate from Details tab.
- - a. Replace SERVERIPADDRESS with the **IP address** of the ACCESS IT Universal.NET server.
  - b. Replace PORT with the **web API port** configured within ACCESS IT Universal.NET API.
  - c. Replace SSLTHUMBPRINT with the SSL certificate's thumbprint.
- 4. **Example**: (netsh http add sslcert ipport=127.0.0.1: 55459 certhash=00000000003ed9cd0c315bbb6dc1c08da5e6 appid={0000000-0000-0000-0000-0000000000})

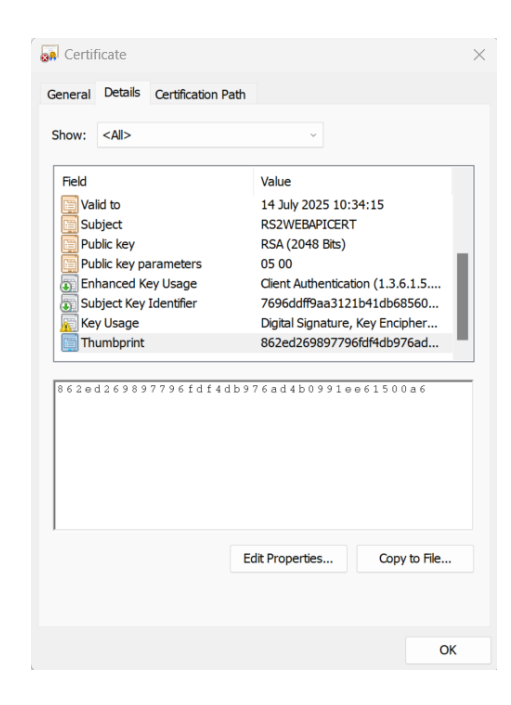

#### RS2 Panel + Reader Configuration

XPressEntry pulls all readers, users, pictures, badges, and access permissions from RS2 ACCESS IT. RS2 requires placeholder readers for XPressEntry. These are used to receive the activities from handheld devices.

- 1. In ACCESS IT, create a placeholder **SCP** to represent Telaeris Handhelds. This will automatically create an **SIO** and **2 readers**.
  - a. 2 readers are required per handheld for entry/exit.
  - b. 1 reader is required per handheld for mustering.
- 2. Rename the readers accordingly to distinguish them from the actual physical readers.

| File Main                                                                         |            |                                            |              |                                          |                                   |                                |                             | ^ 🕐                         |
|-----------------------------------------------------------------------------------|------------|--------------------------------------------|--------------|------------------------------------------|-----------------------------------|--------------------------------|-----------------------------|-----------------------------|
| New Edit Delete                                                                   | Copy Paste | Request SCP Status +                       | Reports      | Current Site:<br>Main                    | Site filter                       |                                |                             |                             |
| Navigation<br>Main                                                                | 8          | Access Levels                              | 8 Elected si | Readers 🙁 🕅<br>te(s)) results: 2 items ( | SIOs 23 SCPs 23                   | Cards 🛪 🗸 📮 Card               | holders 🗴 🕕 System          | Status × • ×                |
| Hardware Channels Channels SCP Installed SIOs Installed Inpu Contiguration System | ders<br>ts | SCP Name<br>D SCP 000<br>Telaeris Handheld | 1            | Comm Status<br>Normal<br>Unknown         | Tamper Status<br>Alarm<br>Unknown | Power Status<br>N/A<br>Unknown | Model<br>LP-1501<br>LP-1502 | Channel<br>Channel Telaeris |
|                                                                                   |            |                                            |              |                                          |                                   |                                |                             |                             |

| +/×           | <b>C</b>                                                                                        | Grant | t Access 👻  | -           | Current Site:<br>Main |             |             |                 |               |                           |         |
|---------------|-------------------------------------------------------------------------------------------------|-------|-------------|-------------|-----------------------|-------------|-------------|-----------------|---------------|---------------------------|---------|
| Reader        | Clipboard                                                                                       | Co    | mmands      | Print       |                       | Site Filt   | er          |                 |               |                           |         |
| Navigation    | 8                                                                                               |       | Access      |             | Reader                | s 🛛 🕺 sios  | x 🖌 📕 SCPs  | × Cards ×       | Cardholde     | rs 🗴 👔 System Status 🗴    |         |
| Main          | Main Search (All installed readers for selected site(s)) results: 4 items (1 currently selected |       |             |             |                       |             |             | lected). 🔯      | [             | (No filter) 💌 (All items) |         |
| Hardware      |                                                                                                 |       | Reader Na   | me          |                       | Reader Mode | Door Status | Alarm On Forced | Alarm On Held | SCP Name                  | SIO Nar |
| A Channels    |                                                                                                 | D     | SCP 000 - 9 | SIO 00-Read | der 1                 | Card Only   | Closed      | Enabled         | Enabled       | SCP 000                   | SCP 000 |
| e Channels    | 8                                                                                               |       | SCP 000 - 9 | SIO 00-Read | der 2                 | Card Only   | N/A         | N/A             | N/A           | SCP 000                   | SCP 000 |
| P SCPS        |                                                                                                 |       | SCP 001 - 5 | SIO 00-Han  | dheld1 Entry          | Unknown     | Unknown     | Unknown         | Unknown       | Telaeris Handheld         | SCP 001 |
| Installed SIO |                                                                                                 |       | SCP 001 - 5 | SIO 00-Han  | dheld1 Exit           | Unknown     | Unknown     | Unknown         | Unknown       | Telaeris Handheld         | SCP 001 |
|               |                                                                                                 |       |             |             |                       |             |             |                 |               |                           |         |
| Configuration |                                                                                                 |       |             |             |                       |             |             |                 |               |                           |         |
| System        |                                                                                                 | 4     | -           |             |                       | .111        |             |                 |               |                           | F       |

3. Via Edit > Readers, assign proper access levels to the readers to permit scanning users.

| Edi | t Reader       |                                                                                   | -   |     | × |
|-----|----------------|-----------------------------------------------------------------------------------|-----|-----|---|
| I.  | Save 🗙 Clos    |                                                                                   |     |     |   |
|     | Reader name:   | SCP 001 - SIO 00-Handheld1 Exit                                                   |     |     | ^ |
|     | Site name:     | Main                                                                              |     |     |   |
|     | Integration    | Biometrics Keypad Commands Access Levels Extended Feature Alarm Zone Auditing Not | tes | ۹ ۲ |   |
| U   | Operating Mode | e:                                                                                |     |     |   |
|     | Normal         |                                                                                   |     |     |   |
| U   | Timezone:      |                                                                                   |     |     |   |
|     | Always         | Assigned:                                                                         |     |     |   |
|     | No Permission  | Normal                                                                            |     |     |   |
|     | RestrictedArea | All Permission(Always)                                                            |     |     |   |

#### Setup Admin User

Ensure there is an administrator user assigned to the Administrators User Group in RS2. This is required to connect from XPressEntry. The **API User Access** option needs to be enabled under the **Administrators User Group** to be able to use the API.

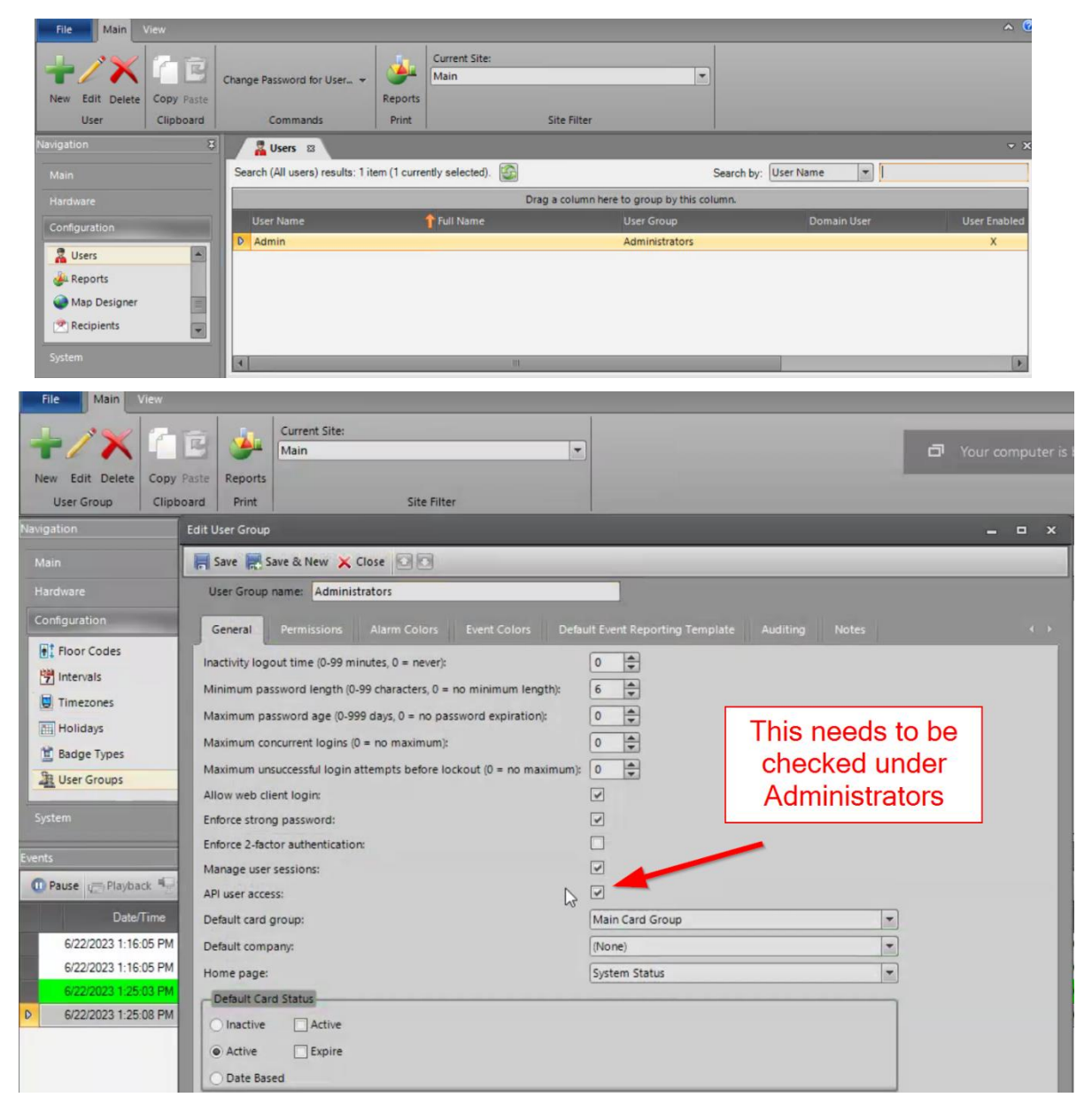

If this is an **Entry/Exit** system, you'll need **two** RS2 readers (Entry/Exit) for **each** handheld device. If this is a **Mustering** system, you'll want **one** RS2 Reader for **each** handheld device.

1. Create a new SIO in RS2. The Model should be a Virtual SIO.

2. **Device Installed** must be checked for the readers to be available.

| SIO name:   | NEW XPRESSENTRY VIRTUAL SIO       |  |
|-------------|-----------------------------------|--|
| Site name:  | Training Demo Case - Main Site    |  |
| General     | Options Events Auditing Notes     |  |
| Attached to | SCP: Training - Demo Case EP-1501 |  |
| Model       |                                   |  |

3. Create an Entry (IN) and an Exit (OUT) reader and set up the appropriateAntiPassback settings for your configuration.

| A REAL PROPERTY AND A REAL PROPERTY AND A REAL |                                        |                            |      |   |   | Net .           | - | ~ |
|----------------------------------------------------------------------------------------------------|----------------------------------------|----------------------------|------|---|---|-----------------|---|---|
| 层 Save 🗙 Close 🚺                                                                                                    |                                        |                            |      |   |   |                 |   |   |
| Reader name: XPE                                                                                                    | er name: XPE Reader OUT                |                            |      |   |   |                 |   |   |
| Site name: Tra                                                                                                    | e name: Training Demo Case - Main Site |                            |      | - |   |                 |   |   |
| General Reader Settings                                                                                                    |                                        | Door Settings Antipassback |      |   |   | Keypad Commands |   | D |
| Antipassback mode:                                                                                                    | -                                      | Soft                       |      | - |   |                 |   |   |
| Area reader located                                                                                                    | in:                                    | - Chemical Storage         | area |   | • |                 |   |   |
| Area reader granting                                                                                                    | g access to:                           | Area 02-Panel 1            |      |   | - |                 |   |   |

4. Add those readers to the appropriate Access Levels within RS2.

|                                                                                                    |                                                                  |                                                          |                                                                              | A                             | and the conversion of |                       |                                                               |                                              |                                          |                  |
|----------------------------------------------------------------------------------------------------|------------------------------------------------------------------|----------------------------------------------------------|------------------------------------------------------------------------------|-------------------------------|-----------------------|-----------------------|---------------------------------------------------------------|----------------------------------------------|------------------------------------------|------------------|
| File Main V                                                                                              |                                                                  |                                                          |                                                                              |                               |                       |                       |                                                               |                                              |                                          |                  |
| New Edit Delete                                                                                          | Copy Paste                                                       | Reports                                                  | Current Site:<br>Training Demo Ca                                            | se - Main S                   | iste                  | •                     |                                                               |                                              |                                          |                  |
| item                                                                                                    | Cipboard                                                         | PTHIC                                                    | -                                                                            | site                          | raser                 | 1                     |                                                               |                                              |                                          | _                |
| avigation                                                                                                | _                                                                | _                                                        | _                                                                            | ¥                             | Query results: 2 ite  | ms (1 currently selec | ted).                                                         |                                              | (All readers)                            | 8                |
|                                                                                                    |                                                                  |                                                          |                                                                              |                               | Reader Name           | -                     | Reader Mode                                                   | Door Status                                  | AJarm On Forced                          | Alarm 9          |
| Hardware                                                                                                 |                                                                  |                                                          |                                                                              |                               | XPE Reader -          | IN                    | Unknown                                                       | N/A                                          | N/A                                      | N                |
| M 200                                                                                                    | 10-Panel 1                                                       |                                                          |                                                                              | 122                           | D XPE Reader O        | UT                    | Unknown                                                       | N/A                                          | N/A                                      | N                |
| SIO     SIO     SIO     Configuration                                                                    | Inputs<br>Outputs<br>15-Panel 1<br>16-Panel 1<br>Jeris Virtual S | 10                                                       |                                                                              |                               |                       |                       |                                                               |                                              |                                          |                  |
|                                                                                                    |                                                                  |                                                          |                                                                              |                               | 121                   |                       |                                                               | _                                            |                                          | _                |
|                                                                                                    |                                                                  |                                                          |                                                                              |                               | 124                   |                       |                                                               |                                              |                                          | _                |
| vents                                                                                                    | 1                                                                |                                                          |                                                                              |                               |                       |                       |                                                               | _                                            |                                          | _                |
| W Pause (C Playback                                                                                      | - View Co                                                        | arrent niter:                                            | [reone] • Noo                                                                | amai 📈 c                      | dit card 22Edit C     | iranoider & view      | Cardholder                                                    |                                              | A CONTRACTOR                             | _                |
|                                                                                                    |                                                                  |                                                          | ite Name                                                                     |                               | Card Number           | Facility Code         | Cardholder                                                    |                                              | Description                              |                  |
| Date/Time                                                                                                |                                                                  |                                                          |                                                                              | Con a                         |                       |                       |                                                               |                                              |                                          |                  |
| Date/Time<br>10/30/2017 9 25 15 6                                                                        | PM Tran                                                          | ning Demo C                                              | ase - Main Site                                                              | 911                           |                       |                       | Staley, Gary                                                  | Access 6                                     | iranled.                                 | A                |
| Date/Time<br>10/30/2017 9-25 15 P<br>10/30/2017 9-25 25 15 P                                             | PM Tran                                                          | ning Demo C<br>ning Demo C                               | ase - Main Site                                                              | 911<br>13433                  |                       |                       | Staley, Gary,<br>Bendly, David                                | Access 0<br>Access 0                         | Branked<br>Denied                        | A                |
| Date/Time<br>10/30/2017 9 25 15 0<br>10/30/2017 9 25 201<br>10/30/2017 9 25 21 0<br>10/30/2017 9 25 21 0 | PM Tian<br>PM Tian<br>PM Tian                                    | ning Demo C<br>ning Demo C<br>ning Demo C                | ase - Man Site<br>ase - Man Site<br>ase - Man Site                           | 911<br>13433<br>400557<br>911 | 5                     |                       | Staley, Gary<br>Bendky, David<br>Wilk, Risce<br>Staley, Gary  | Access 0<br>Access 1<br>Access 1<br>Access 1 | itanted<br>Veniad<br>Veniad              | A<br>A<br>A      |
| Date/Time<br>10/30/2017 9:25:15<br>10/30/2017 9:25:29<br>10/30/2017 9:25:21<br>10/30/2017 9:25:23 8      | PM Trai<br>PM Trai<br>PM Trai<br>PM Trai                         | ning Demo C<br>ning Demo C<br>ning Demo C<br>ning Demo C | Caze - Main Site<br>Iose - Main Site<br>Iose - Main Site<br>Iose - Main Site | 911<br>13433<br>46655<br>911  |                       | 1<br>1                | Staley, Gary<br>Bensky, David<br>Wilks, Rosen<br>Staley, Gary | Access 0<br>Access 1<br>Access 1<br>Access 0 | Stanled<br>Derived<br>Instand<br>Stanled | A<br>A<br>A<br>A |

## **Enable XPressEntry Synchronization**

#### Set up Data Manager

XPressEntry uses a module called **Data Manager** to synchronize all data with eFusion. From the main page of XPressEntry, go to XPressEntry > Settings (**ALT+S or Tools > Settings**).

| 🛃 XPressEn    | try - 3.5.6413 - T                                                         | elaeris (Logged In User:                | Administrator, Co                                                         | mpany)                                                                                                    |                                          |                                                                                                    |                                                                                                    | -                                                                                         | - 0          | ×         |
|---------------|----------------------------------------------------------------------------|-----------------------------------------|---------------------------------------------------------------------------|----------------------------------------------------------------------------------------------------|------------------------------------------|----------------------------------------------------------------------------------------------------|----------------------------------------------------------------------------------------------------|-------------------------------------------------------------------------------------------|--------------|-----------|
| 🌀 File        | Tools 🤅                                                                    | 😼 View 🔥 Logo                           | 🔊 View 🐟 Logout 🧑 Muster                                                  |                                                                                                    |                                          |                                                                                                    |                                                                                                    |                                                                                           |              | Help      |
| Entry/Exit Mu | Settings                                                                   | Alt+S istory I                          | Messages Add/Edi                                                          | t Info Logs                                                                                                    |                                          |                                                                                                    |                                                                                                    |                                                                                           |              |           |
| Zone          | Handheld St                                                                | atus 🕥                                  |                                                                           | All Zones (Occupancy: 7)                                                                                                    |                                          |                                                                                                    |                                                                                                    |                                                                                           |              | ts ~      |
| Filter:       | Keports<br>Manual Ente<br>Add Handhe<br>2 (0)<br>3 (0)<br>3 (0)<br>3 ate 3 | r/Exit Users<br>ed Wizard<br>eld Wizard | 23<br>7711 06<br>787 07<br>787 07<br>787 07<br>787 07<br>787 07<br>787 07 | Bandras, Am<br>Entered 07/1<br>Time In Zone,<br>Badge #: D56<br>Company, Sa<br><b>Gheller, Hemy</b><br>Entered, 05/2<br>Time In Zone,<br>Badge #: 922<br>Company, Sa | torio<br>125<br>945<br>944<br>273<br>mpl | Jenkins, Winford<br>Entered, 10/26 02<br>Time In Zone, 616<br>Badge #, F9BA3P<br>Kemp, Mark<br>Entered, 05/29 03<br>Time In Zone, 272<br>Badge #, 453<br>Company, Sampl | In The Second Second Se | Itoney, George<br>Indred: 10/26 10<br>ime in Zone: 619<br>adge #: 25344A<br>ompany: Sampl |              |           |
|               |                                                                            | × • 0                                   |                                                                           | Ac                                                                                                    | tivity Occurrir                          | ng in Last Day                                                                                                    | /                                                                                                    |                                                                                           | 0            |           |
|               |                                                                            | User                                    | User Image                                                                | Time Stamp                                                                                                    | Start Zone                               | End Zone                                                                                                    | Door                                                                                                    | Reader                                                                                    | Entry Grante | 1         |
|               |                                                                            | Bell, Monica                            | A                                                                         | 07/11 06:25:27                                                                                                    | Outside                                  | Building 1                                                                                                    | Main Gate 1                                                                                                    | Handheld 4                                                                                | True         |           |
|               |                                                                            | Gale, Sarah                             | 0                                                                         | 07/11 06:24:47                                                                                                    | Outside                                  | Building 1                                                                                                    | Main Gate 1                                                                                                    | Handheld 4                                                                                | True         |           |
|               |                                                                            | Pennington, Ma                          | 8                                                                         | 07/11 06:24:03                                                                                                    | Outside                                  | Building 1                                                                                                    | Main Gate 1                                                                                                    | Handheld 4                                                                                | ACCESS DE    | <b>vi</b> |
|               |                                                                            | Gale, Sarah                             | •                                                                         | 07/11 05:13:51                                                                                                    | Outside                                  | Building 1                                                                                                    | Main Gate 1                                                                                                    | Handheld 4                                                                                | True         |           |
| Activity Occu | upancy Partial F                                                           | ull   Total Occup                       | ancy: 7 Inside 1 Zo                                                       | ne                                                                                                    | 0 Unread N                               | Messages                                                                                                    | 1                                                                                                    | Service Running                                                                           | Locally      |           |

From the Settings page select the Data Manager Tab.

| XPressEntry Settings     File Database SQL Import/Export                                                                                                    |                     | – o x             |
|----------------------------------------------------------------------------------------------------|---------------------|-------------------|
| General                                                                                                    | C Type RS2 REST     | ✓ Add Remove      |
| Add / Edit Display<br>Badges<br>RFID<br>User Defined Fields                                                                                                    | Name                | Prefix            |
| Muster Settings<br>Question Setup<br>Logging<br>Client Settings<br>Wiegand Format Data<br>Server<br>Service Settings<br>Database<br>Database<br>Database<br>Database<br>Database<br>Database<br>Anadhed Functionality<br>Reader Validations<br>Passwords<br>Badge Settings<br>Custom Display<br>Validation Colors<br>Doors<br>Trend Settings<br>Email Settings<br>Twilio Alerts | RS2_REST - Prefix() |                   |
|                                                                                                    |                     | Sanity Check Data |
|                                                                                                    |                     | Save Cancel       |

1. **Type** – This is the integration type. Select **RS2 REST > Add > Save.** 

2. Go to **Data Manager > RS2\_REST** in sidebar menu.

3. **Setup Data Manager** – This sends you to the setup form for RS2's data manager. Sync Timers

XPressEntry uses Timers to pull RS2 Data into XPressEntry.

| 🛃 XPressEntry Settings                                                           |                                  |                             |     |       | – 🗆 X                           |
|----------------------------------------------------------------------------------|----------------------------------|-----------------------------|-----|-------|---------------------------------|
| File Database SQL Import/Export                                                  |                                  |                             |     |       |                                 |
| ۶.                                                                               | 🛛 🗹 Enable Data Manager          | Type: RS2_REST              |     |       | Setup Data Manager              |
| ⊟ General<br>Add / Edit Display<br>Badges                                        | Sync Timers Sync Optic           | ons                         |     |       |                                 |
| RFID<br>User Defined Fields<br>Muster Settings                                   |                                  | Disable Concurrent<br>Syncs |     |       | Send XPressEntry Activities Now |
| Question Setup<br>Logging<br>Client Settings                                     | Download Activity Frequency      |                             | Set | Clear | Download Activity Now           |
| Wiegand Format Data                                                              | Occupancy Sync Frequency         |                             | Set | Clear | Occupancy Sync Now              |
| Service Settings<br>Database<br>Data Manager                                     | Partial Sync Update<br>Frequency |                             | Set | Clear | Partial Sync Now                |
| Software Event Viewer                                                            | Full Sync Update Frequency       |                             | Set | Clear | Full Sync Now                   |
| Handheld Functionality<br>Reader Validations<br>Passwords                        | Custom Sync Update<br>Frequency  |                             | Set | Clear | Custom Sync Now                 |
| Badge Settings<br>Custom Display<br>Validation Colors<br>Doors<br>Trend Settings |                                  |                             |     |       |                                 |
| Alert Settings     Email Settings     Twillie Alerte                             | Data Manager Live Log View       | Pause Mirror Log To:        |     |       | Browse                          |
|                                                                                  |                                  |                             |     |       |                                 |
|                                                                                  |                                  |                             |     |       | Save Cancel                     |

- 1. **Download Activity Frequency** Pulls reader scan records into XPressEntry and stores them in XPressEntry's activity table. This function also updates the zone occupancy.
- 2. Occupancy Sync Frequency Updates the zone occupancy without storing the activity records.
- 3. **Partial Sync Frequency** Pulls all data excluding cardholder data, including readers, areas, access levels.
- 4. **Full Sync Update Frequency** Updates all tables by pulling all necessary records from eFusion. This function may take some time.
  - a. It is recommended to run a full sync **once per day** in the middle of the night when the system is not busy.
- 5. Custom Sync Frequency Updates a set of tables that the user configures.

a. To configure, right click Custom Sync Now and select Edit Custom Sync.

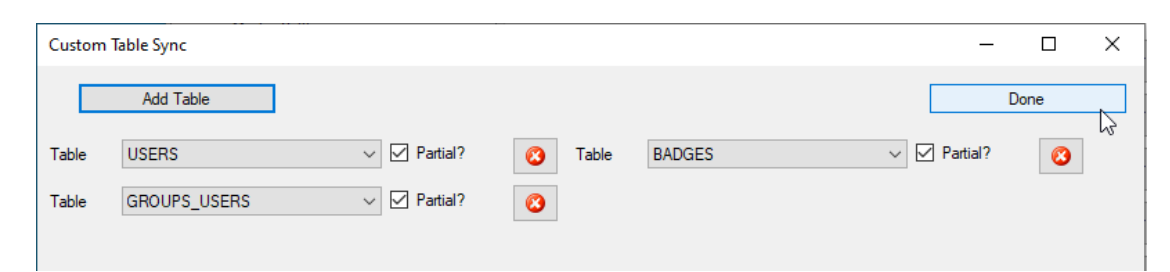

#### Sync Options

| File Database SQL Import/Exp                                          | port                                                                                                    |         | -         |        |
|-----------------------------------------------------------------------|----------------------------------------------------------------------------------------------------|---------|-----------|--------|
|                                                                       | Participation Provide Additional Provided Heading Provided Heading Prov | Setup I | Data Mana | ger    |
| ⊟ General<br>Add / Edit Display<br>Badges                             | Sync Timers Sync Options                                                                                                    |         |           |        |
| RFID<br>User Defined Fields                                           | Pull DataManager Occupancy                                                                                                    | nt 3    |           | -      |
| Muster Settings<br>Question Setup                                     | Default Outside Zone V Default Role                                                                                                    |         |           | $\sim$ |
| Logging<br>Client Settings                                            | Pull Data Manager Activities into XPressEntry Common DMPrefix                                                                                                    |         |           |        |
| Wiegand Format Data                                                   | Push XPressEntry Activities to Data Manager Muster Scanned Users                                                                                                    | ever    |           | ~      |
| Service Settings                                                      | Send Activities Retry Count 3                                                                                                    |         |           |        |
| ∃ Data Manager                                                        | Watch Tables via Software Events                                                                                                    |         |           |        |
| RS2_REST<br>Software Event Viewer                                     | Enable Message Queue                                                                                                    |         |           |        |
| Reader Profiles<br>Handheld Functionality                             | Message Queue Name .\Private\$\DataManagerEvent                                                                                                    |         |           |        |
| Reader Validations<br>Passwords<br>Badge Settings<br>Custom Display   | Event Processing Loop Limit 10                                                                                                    |         |           |        |
| Validation Colors<br>Doors                                            | Clear Data Manager Settings Clear External Data                                                                                                    | ta      |           |        |
| Trend Settings<br>∃ Alert Settings<br>Email Settings<br>Twilio Alerts | Data Manager Live Log View Pause Mirror Log To:                                                                                                    |         | Browse    | ]      |
|                                                                       |                                                                                                    |         |           |        |
|                                                                       |                                                                                                    |         |           |        |
|                                                                       |                                                                                                    |         |           |        |
|                                                                       |                                                                                                    |         |           |        |
|                                                                       |                                                                                                    |         |           |        |
|                                                                       |                                                                                                    |         |           |        |
|                                                                       | 1                                                                                                    |         |           |        |

- 1. Pull Data Manager Occupancy Enables use of the Occupancy Sync.
- 2. Pull Data Manager Activities into XPressEntry Enables use of the Activity Sync.
- 3. **Push XPressEntry Activities to Data Manager** Enables XPressEntry to push Scan data to RS2.
- 4. **Send Activities Retry Count** Number of times XPressEntry will attempt to resend an activity if it fails.
- 5. **Default Role** The default XPressEntry Role that will be assigned to users if the integration does not otherwise assign a role. Entrants are recommended but not required.
- 6. **Muster Scanned Users** Enables sync to convert scans from specific readers to be converted into Muster Scans which mark users as safe. Muster readers must be configured in the reader data. Please see *Mustering Documentation* for more details.

- 7. Setup DataManager Button Opens RS2\_REST specific settings.
- 8. Clear DataManager Settings Resets all settings on the two above tabs, as well as the RS2\_REST specific settings.
- 9. Clear External Data Deletes all data synced from RS2\_REST from the XPressEntry Database.

#### RS2 Data Manager Setup Page

Press the **Setup Data Manager** button to get the RS2 REST specific setup screen. In the new window, ensure the following areas are completed:

- 1. Server IP IP address of the system where RS2 ACCESS IT server is hosted.
- 2. Server Timezone Timezone of the server. Default value is Pacific Standard Time.
- 3. **Port** API Port for RS2 ACCESS IT Server.
- 4. UserName RS2 ACCESS IT DBUser username.
- 5. **Password** RS2 ACCESS IT DBUser password.
- 6. **API Token** API token provided by RS2 ACCESS IT that needs to be used with each API request.
- 7. Enable Data Protect XPressEntry will store and display passwords as Base64 encoded strings if this is checked.
- 8. **Page Size** Page size to fetch the records. Default is 100.

| 📕 RS2 Data Manager Setup |                        |            | _             |      | × |
|--------------------------|------------------------|------------|---------------|------|---|
| Server IP                | rs2-80.ad.telaeris.com |            | API Port 7777 |      |   |
| Server Timezone          | Pacific Standard Time  | ~          |               |      |   |
| RS2 Credentials          |                        |            |               |      |   |
| UserName                 | Admin                  |            |               |      |   |
| Password                 | ****                   |            |               | _    |   |
| API Token                | ****                   |            | Test Conr     | nect |   |
|                          | Enable Data Protect    |            |               |      |   |
| Select Site              | ~                      | Ualidate : | SSL Cert      |      |   |
| Page size 100            | ÷                      | Verbose    | API Data      |      |   |
| Defaults OK              |                        |            |               |      |   |
| Status                   |                        |            |               |      |   |
|                          |                        |            |               |      |   |
|                          |                        |            |               |      |   |

Click *Test Connect* after entering all the data correctly. This will connect to the RS2 REST API using the given **UserName** and **Password** and the result will display *Connection Success!*. Is any error in the connection it will show in the same result window.

The **Defaults** button is to clear all the entered data and set to defaults value.

Exit out of this form. On the **Data Manager** > **RS2\_REST** tab of the Settings form, select **Save**. It is now time to begin syncing data.

Select **Full Sync Now** to pull all data from RS2 ACCESS IT. Once the sync has finished, all relevant RS2 ACCESS IT records should now display in XPressEntry.

| M XPressEntry Settings                                                           |                                  |                   |                  |     |       | – 🗆 X                           |
|----------------------------------------------------------------------------------|----------------------------------|-------------------|------------------|-----|-------|---------------------------------|
| File Database SQL Import/Export                                                  |                                  |                   |                  |     |       |                                 |
| ٩                                                                                | 🗹 Enable Data Manager 1          | Type: RS2_        | REST             |     |       | Setup Data Manager              |
| General     Add / Edit Display     Badasa                                        | Sync Timers Sync Option          | ns                |                  |     |       |                                 |
| RFID<br>User Defined Fields<br>Muster Settings                                   | (                                | Disable Co<br>Syr | oncurrent<br>Ics |     |       | Send XPressEntry Activities Now |
| Question Setup<br>Logging<br>Client Settings                                     | Download Activity Frequency      |                   |                  | Set | Clear | Download Activity Now           |
| Wiegand Format Data Server Service Settings                                      | Occupancy Sync Frequency         |                   |                  | Set | Clear | Occupancy Sync Now              |
| Database                                                                         | Partial Sync Update<br>Frequency |                   |                  | Set | Clear | Partial Sync Now                |
| Software Event Viewer                                                            | Full Sync Update Frequency       |                   |                  | Set | Clear | Full Sync Now 🔓                 |
| Handheld Functionality<br>Reader Validations<br>Passwords                        | Custom Sync Update<br>Frequency  |                   |                  | Set | Clear | Custom Sync Now                 |
| Badge Settings<br>Custom Display<br>Validation Colors<br>Doors<br>Trend Settings |                                  |                   |                  |     |       |                                 |
| ☐ Alert Settings<br>Email Settings<br>Twilip Alerts                              | Data Manager Live Log View       | Pause             | Airror Log To:   |     |       | Browse                          |
|                                                                                  |                                  |                   |                  |     |       |                                 |
|                                                                                  |                                  |                   |                  |     |       | Save Cancel                     |

## **Configuring XPressEntry Using RS2** Access It Data

Now that XPressEntry has RS2 ACCESS IT data, it needs to be configured to use this information. The tabs that need to be configured are the Doors, Readers, and Zones.

In the XPressEntry system editing of any external data is disabled by default. To enable the settings, you need to go to the **Settings > General Tab > Add/Edit Display** then check the option **Allow Editing of External Data** in the External Data Section.

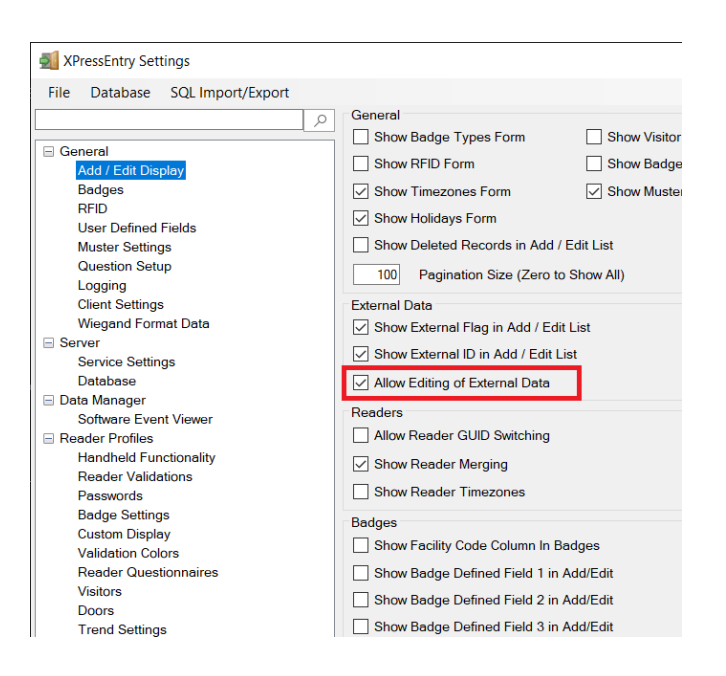

#### Users

To the right is a sample of a properly synchronized user.

All External Records (From RS2 ACCESS IT) will display in red as an **External Record** at the top of the form. This label will not display for any records that were created from within XPressEntry.

XPressEntry will pull the user's **image** and **badge number** from RS2 ACCESS IT. The badge number can be seen at the bottom of the screen.

**User Permissions** 

| XPressEntry - 3.5.6413 - Telaeris (Logged In User: Adn                                | ninistrator, Com | pany)                                        |                   |                   | -              | - 🗆         | $\times$ |
|---------------------------------------------------------------------------------------|------------------|----------------------------------------------|-------------------|-------------------|----------------|-------------|----------|
| 🏂 File 🛛 👭 Tools 🛞 View 🔌 Logout                                                      | Entry/Exi        | t 🕅 Muster                                   |                   |                   |                | ?           | Help     |
| try/Exit Muster Events HealthCheck Activity History Mess                              | ages Add/Edit Ir | nfo Logs                                     |                   |                   |                |             |          |
| ilter:                                                                                | Ser Permis       | Companies 👋 Groups 🕍 Zon                     | es 📃 Doors 🔲 F    | Readers 🞄 Roles 📀 | Timezones 볩 Ba | dge Types 🖷 | M        |
| dministrator, Company                                                                 | Eiret Namo       | Last Namo                                    | MI                |                   |                |             |          |
| Banderas, Antonio<br>Bell, Monica                                                     | Monica           | Bell                                         | м                 | Photo F           | Р              |             |          |
| Nooney, George<br>Crain, Samuel<br>irev, George                                       | Company          | Sample Company                               | ~                 |                   |                |             |          |
| Sale, Sarah                                                                           | Emp ID           |                                              | Visi              | tor               |                |             |          |
| eneller, Henry<br>enkins, Winford                                                     | Zone             | Building 1                                   | Hos               | st                | TO TO T        |             |          |
| ehmen, Corey<br>ouie, Hannah<br>Marshall, James<br>ennington, Matt<br>homas, Michelle |                  | Zone Entry: 07/20 10:26:49 A<br>Last Reader: | м                 |                   | P              |             |          |
|                                                                                       | Role             | Entrant                                      | $\sim$            | Chang             | e Cron Delet   |             |          |
|                                                                                       |                  |                                              |                   | onang             |                |             |          |
|                                                                                       | Start Date       |                                              |                   |                   |                |             |          |
|                                                                                       | End Date         | · · · · ·                                    |                   |                   |                |             |          |
|                                                                                       | Badges<br>(0)    | Add Badge O Dele                             | ete Badge 💿 🕚     | View History      | Print Badge    |             |          |
|                                                                                       | Badge            | BDF1                                         | Activated<br>Date | Expired Date      | Invalid        | Badge Type  |          |
|                                                                                       | ▶ 457            |                                              | 5/27/2020         |                   |                |             |          |
|                                                                                       | 752              |                                              | 5/20/2020         |                   |                |             |          |
|                                                                                       | Add Nov          | v Delete                                     | Save (            | Cancel            |                |             |          |

Users in XPressEntry have the **same permissions** to each reader as they do in **RS2** ACCESS IT. This is regardless of whether the user is assigned an Access Code, Reader Group, or direct access to a Reader.

| 🛃 XPressEntry - 3.5.6413 - Telaeris (Logged In User: Administrator, Company)                            | - (          |       | ×            |
|----------------------------------------------------------------------------------------------------|--------------|-------|--------------|
| 🕌 Eile 🖞 Tools 🛞 View 👞 Logout 🍥 Entry/Exit 🕅 Muster                                                    |              | ?     | <u>H</u> elp |
| Entry/Exit Muster Events HealthCheck Activity History Messages Add/Edit Info Logs                       |              |       |              |
| Filter <ul> <li></li></ul>                                                                              | Badge Type   | s ∰ M |              |
| Allowed Times O                                                                                         |              |       |              |
| Timezone Start EndTime Mon<br>Name                                                                      |              |       |              |
| Time to Read 15 Records: 1.84 seconds Add New Delete Save Cancel                                        |              |       |              |
| Anticip Occurrency Destin Full L. Tatel Occurrence & Incide 1 Zero L. Olliverse Manager L. Service Dest | aing Locally |       |              |

#### Readers

For each **Handheld**, you'll want to set up a Reader in XPressEntry. The **Reader Profile Tab** is where you configure the handhelds. Make sure the **Door Readers** and **Time Zones** are the only modes that are checked under **Reader Validations**. Select **Save** at the bottom right when finished.

XPressEntry Readers All Readers should be available to view in the Readers tab under Add/Edit Info.

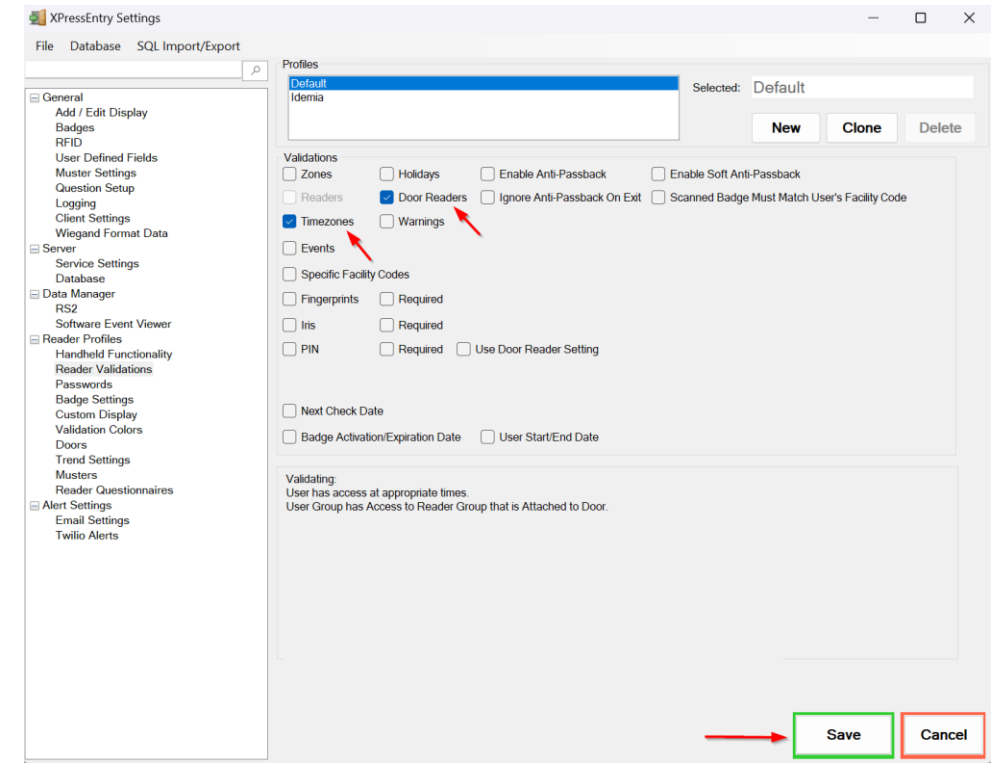

| Filter 👩 📦 🔞                                                                     | Users Companies Groups Zones Doors Readers | Roles Timezones Muster Sites      |  |  |
|----------------------------------------------------------------------------------|--------------------------------------------|-----------------------------------|--|--|
| Handhelds                                                                        | Name                                       | XPressFreedom Settings (optional) |  |  |
| landheld 1                                                                       | Handheld 1                                 | Freedom Name Freedom Beard        |  |  |
| erver Reader : DESKTOP-MU40SF7                                                   | Door<br>v                                  | IP Address TCPIP Port 80          |  |  |
|                                                                                  | Profile                                    | Survey Malur                      |  |  |
|                                                                                  | Default ~                                  | Success value v                   |  |  |
|                                                                                  | GUID                                       | Enable Freedom Debug Relay Sense  |  |  |
|                                                                                  | ddc7ff9cdd90d466                           | Enqueue Requests Key: DEFAULT     |  |  |
| Time to Read 2 Records: 0.01 seconds                                             |                                            | REID Settings (optional)          |  |  |
| Readers                                                                          |                                            | BEID Beader                       |  |  |
| CP 000 - SIO 00-Reader 1<br>CP 000 - SIO 00-Reader 2<br>CP 001 - SIO 00-Reader 2 | External Muster Reader                     | Mode Trend                        |  |  |
| CP 001 - SIO 00-Handheld1 Exit                                                   |                                            | Antenna Port 1 🖨 Same Zone        |  |  |
|                                                                                  | Clear Reader Credential                    | No Associated Reader              |  |  |
|                                                                                  | Show Reader Setup QR                       | Upload ID Scan License Clea       |  |  |
|                                                                                  |                                            |                                   |  |  |
|                                                                                  |                                            |                                   |  |  |

Here is a sample of a properly synchronized readers:

RS2 Access It Readers

| File Main               | View                 |                  |              |                       |                         |                       |                 |               |                   | ۵ ۵           |
|-------------------------|----------------------|------------------|--------------|-----------------------|-------------------------|-----------------------|-----------------|---------------|-------------------|---------------|
|                         | Copy Paste           | Grant Access 👻   | Reports      | Current Site:<br>Main |                         |                       |                 |               |                   |               |
| Reader                  | Clipboard            | Commands         | Print        |                       | Site Filte              | r                     |                 |               |                   |               |
| Navigation              | Ŷ                    | Reader           | s 🛛 🖉        | Cards 🗴               | Card Groups             | x 🖄 Badge             | Types 🗴 🔒 Use   | rs 🗴 🏸 Acc    | ess Levels 🗴 🕅    | Jser Grou 👻 🗙 |
| Main                    |                      | Search (All inst | talled reade | ers for selected      | site(s)) results: 4 ite | ems (1 currently sele | ected). 🛐       | (No filte     | r) 🔻 🛛            |               |
| Hardware                |                      | Reader Nar       | me           |                       | Reader Mode             | Door Status           | Alarm On Forced | Alarm On Held | SCP Name          |               |
| Channels.               | i                    | D SCP 000 - 5    | SIO 00-Read  | der 1                 | Card Only               | Closed                | Enabled         | Enabled       | SCP 000           |               |
| Channels                |                      | SCP 000 - 5      | SIO 00-Rea   | der 2                 | Card Only               | N/A                   | N/A             | N/A           | SCP 000           |               |
| Installed SIO           | -                    | SCP 001 - 5      | SIO 00-Han   | dheld1 Entry          | Unknown                 | Unknown               | Unknown         | Unknown       | Telaeris Handheld |               |
| Installed Rea           | aders                | SCP 001 - 5      | SIO 00-Han   | dheld1 Exit           | Unknown                 | Unknown               | Unknown         | Unknown       | Telaeris Handheld |               |
| Genfiguration           | uts<br>tputs<br>nels |                  |              |                       |                         |                       |                 |               |                   |               |
| System                  |                      | 4                |              |                       |                         |                       |                 |               |                   | [F]           |
| Alarms - Pending(0), Ac | cknowledged(0)       | )                |              |                       |                         |                       |                 |               |                   | Servers 🔻     |

#### Doors

**Entry/Exit** permissions in XPressEntry are set by doors. Doors contain two readers – an **exit** and an **entry** reader. **Door access** is determined by the user's access to the door's reader. For **entry**, permission is based on the user's access to the door's **external entry reader**. For **exit**, permission is based on the user's access to the door's **external exit reader**. Since RS2 ACCESS IT **doesn't have separate doors**, doors are created from each **reader** in XPressEntry automatically.

Doors should be set by the user for each Handheld Reader in XPressEntry.

This setup could use default zones created by XPressEntry during installation or could create more zones manually in XPressEntry, since RS2 ACCESS IT does not have zones.

While pulling readers from RS2 ACCESS IT, a door is created in XPressEntry with respect to each reader as shown in the below image.

| File I Tools View                                                                                                    |            | Logout                                                                                                    |
|----------------------------------------------------------------------------------------------------|------------|----------------------------------------------------------------------------------------------------|
| Entry/Exit Activity History Messages Add/Ed                                                                                                    | it into Se | Prver Activity                                                                                                    |
| Eilter                                                                                                    | ernal      | Record:13c9c1cf-29ce-42a4-a232-1e4e03b29957                                                                                                    |
| dr. SCP 000 - SIO 00-Reader 1<br>dr_SCP 000 - SIO 00-Reader 2<br>dr_SCP 001 - SIO 00-Handheld1 Entry<br>dr_SCP 001 - SIO 00-Handheld1 Exit<br>Test Door |            | Door Name dr_SCP 000 - SI0 00-Reader 1 Start Zone Outside  End Zone Building  Door RFID Tag # External Entry Reader SCP 000 - SI0 00-Reader 1  External Exit Reader  External Exit Reader  Door GPS Coordinates  Door GPS Radius (m) 0 |
| Time to Read 5 Records: 0.00 s                                                                                                    | econds     | Add New Delete Save Cancel                                                                                                    |

- Activity Occupancy Partial Full | Total Occupancy: 3 Inside 1 Zone | 0 Unread Messages | Service Running Locally 1. Zones – For each door, set the start zone and end zone. This will enter a user in the specified zone when they enter or exit (or scan at RS2 ACCESS IT door).
- 2. **External Readers** External Entry Reader will automatically be set to the Reader from which the door has been created.

There should be a door in XPressEntry for each physical station that an employee will have a handheld. Select **Outside** for Start Zone and **Building** for End Zone for an Entry door.

Doors can also be added for each of the physical readers. If XPressEntry is set up to pull activities, it will move people in the system based on the reader they were scanned, and the zones attached to the door.

| Groups<br>XPressEntry Groups                                                         |                                                                                                 |                                                                                                    |
|--------------------------------------------------------------------------------------|-------------------------------------------------------------------------------------------------|----------------------------------------------------------------------------------------------------|
| File 🔐 Tools 🐼 View 📢                                                                | Logout Sentry/Exit                                                                              | Relp                                                                                                    |
| Entry/Exit Activity History Messages Add/Edit Info S                                 | erver Activity                                                                                  |                                                                                                    |
| External                                                                             | Record:b819ceff-917f-4b50-b4ff-998                                                              | 51cdba30b                                                                                                    |
| Filter                                                                               | Users       Companies       Groups       Zones       Doors       Readers         All Permission | s Roles Timezones Muster Sites<br>r Login<br>Selected<br>SCP 000 - SIO 00-Reader 1 (Always)<br>SCP 000 - SIO 00-Reader 2 (Always)<br>SCP 001 - SIO 00-Handheld1 Entry (Always)<br>SCP 001 - SIO 00-Handheld1 Exit (Always)<br>SCP 001 - SIO 00-Handheld1 Exit (Always) |
| Time to Read 5 Records: 0.01 seconds Activity Occupancy Partial Full   Total Occupan | Add New Delete                                                                                  | Save Cancel 15                                                                                                    |

Access Levels are mapped to Groups and readers are included in each group according to the reader's access level.

#### RS2 ACCESS IT Access Levels

| File Main View                   |                                                                                                    |
|----------------------------------|----------------------------------------------------------------------------------------------------|
| New Edit Delete<br>Access Levels | Current Site:           Main         T           Reports         Site Filter                                |
| Navigation 🗧                     | 📔 🖉 Cardholders 🗴 📲 Readers 🛪 🖓 🔚 Cards 🛪 🖓 🔚 Card Groups 🛪 🖉 📴 Badge Types 🛪 🗸 🔒 Users 🛪 🥬 Access Levels 🛚 |
| Main                             | Search (All access levels) results: 3 items (1 currently selected).                                         |
| Hardware                         | Drag a column f                                                                                             |
| Configuration                    | Access Level Name                                                                                           |
| The Card Groups                  | D All Permission                                                                                            |
| Access Levels                    | RestrictedArea                                                                                              |
| Floor Codes                      |                                                                                                    |
| 📆 Intervals                      |                                                                                                    |
| 🥑 Timezones                      |                                                                                                    |
| Holidays                         |                                                                                                    |
| 🞽 Badge Types                    |                                                                                                    |
| 🐊 User Groups                    |                                                                                                    |

#### Activities

XPressEntry will synchronize activities to RS2 ACCESS IT if that option has been set by the Data Manager. Entry/Exit activities will be sent to RS2 ACCESS IT and display the results in the Transaction logs.

If XPressEntry is configured to **push** activities, those activities will appear in the RS2 ACCESS IT software.

If XPressEntry is configured to **pull** activities, the occupancy of the system will change each time a person scans at a reader that is mapped to a door in XPressEntry. You may want to pull activities if:

- 1. You want to use XPressEntry to manage Emergency Evacuations.
  - a. XPressEntry uses RS2 ACCESS IT activities to determine who is on and who is off campus.
  - b. In the case of a mustering event, XPressEntry will have an up-to-date list of who is on site on this day.
  - c. Using this list, XPressEntry can be utilized to "muster" or mark people as safe to create a list of people who are still on site.
- 2. You want to use XPressEntry's features to determine who is on site, and what areas people are in.

**Note**: We cannot pull historical activities with RS2 ACCESS IT API. It only allows to pull activities that have happened within a minute.

| × | -            | Activity Occurring in Last 7 Days |               |               |          |           |            |                  |  |  |  |
|---|--------------|-----------------------------------|---------------|---------------|----------|-----------|------------|------------------|--|--|--|
|   | User         | User Image                        | Time<br>Stamp | Start<br>Zone | End Zone | Door      | Reader     | Entry<br>Granted |  |  |  |
|   | I, Clement J |                                   | 07/14 12:5    | Outside       | Building | dr_SCP 00 | Handheld 1 | True             |  |  |  |
|   | Columbus,    | 1                                 | 07/14 12:5    | Outside       | Building | dr_SCP 00 | Handheld 1 | True             |  |  |  |
| • | Carta, Dave  | 8                                 | 07/14 12:5    | Outside       | Building | dr_SCP 00 | Handheld 1 | True             |  |  |  |

| New Coll Deter     Cupy Paste     Reports       Navigation     Image: Cardholders     Image: Cardholders       Navigation     Image: Cardholders     Image: Cardholders       Mair/Mare     Search (All cardholders) results: 30 items (1 currently selected).     Search Name or Card Number |         |
|----------------------------------------------------------------------------------------------------|---------|
| Navigation E Cardholders R Readers R Readers R Cards R Cards R Cards R Card Groups R Card Badge Types R Cardholders R Cardholders) results: 30 items (1 currently selected). Sear (Last Name or Card Number (All items)                                                                       |         |
| Main Mardware Search (All cardholders) results: 30 items (1 currently selected). Sear Last Name or Card Number  ((All items)                                                                                                    |         |
|                                                                                                    | 60      |
| Configuration Drag a column here to group by this column.                                                                                                    |         |
| System Cards                                                                                                    |         |
| Events                                                                                                    | ム会談     |
| 🕜 Pause 🗇 Playback 🗐 View 🍸 Current filter: (Default) 🔹 🔂 Journal 😿 Edit Card 🧟 Edit Cardholder 🧟 View Cardholder                                                                                                    |         |
| Date/Time Site Name Card Number 🛉 Facility Code 🗄 Description Lo                                                                                                    |         |
| D 7/14/2022 12:27:39 AM Main 54 1 (Access Granted SCP 001 - SIO 00-F                                                                                                    | JELEN T |
| 7/14/2022 12:22:08 AM Main 717 1 IAccess Granted SCP 001 - SIO 00-H                                                                                                    | 24      |